Photographing and uploading artwork (using your Chromebook)

# Follow the step by step directions on the slides that follow!

**First**....find the **launcher** at the bottom right corner of your chromebook screen. You can also use the **magnifying glass** for this step. CLICK ON IT or PRESS IT. Click on arrow and it will open apps. Click on Camera icon.

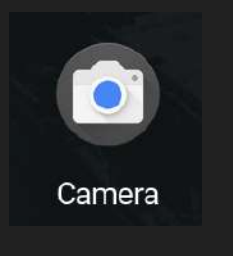

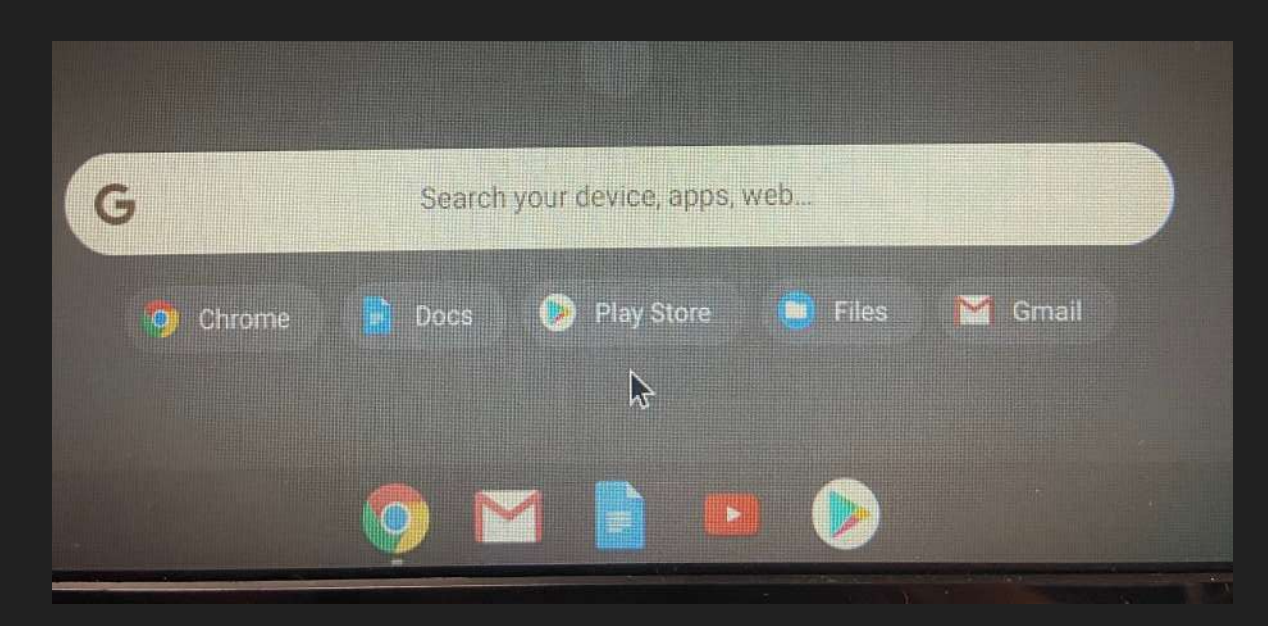

## **Click the CAMERA icon**

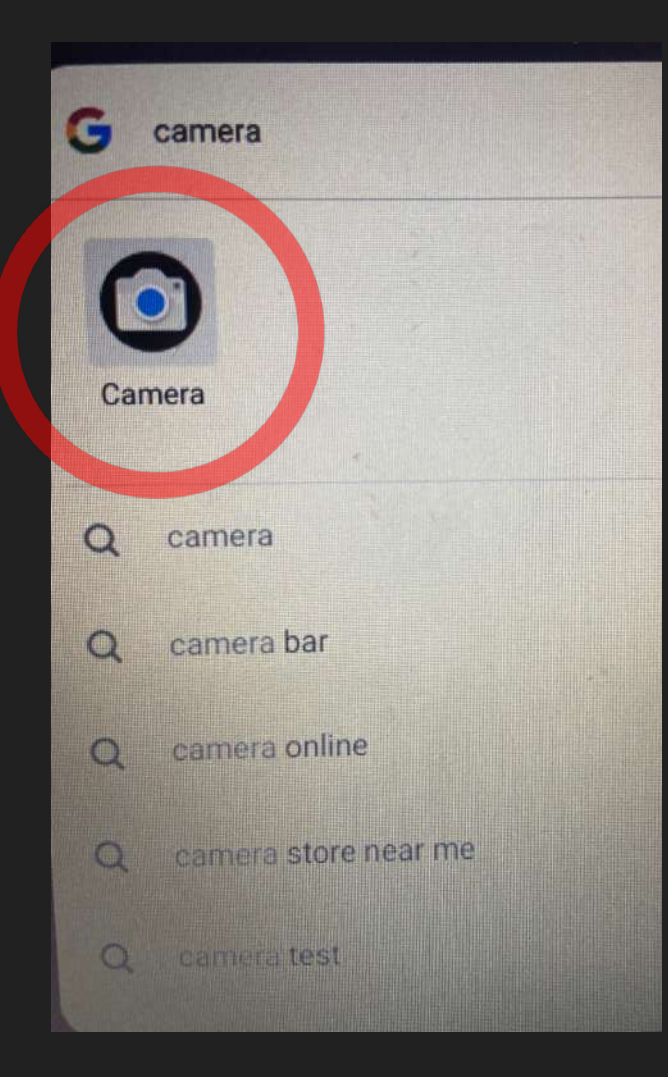

Look for the green light at the top of your chromebook screen to appear

Your camera is now on!

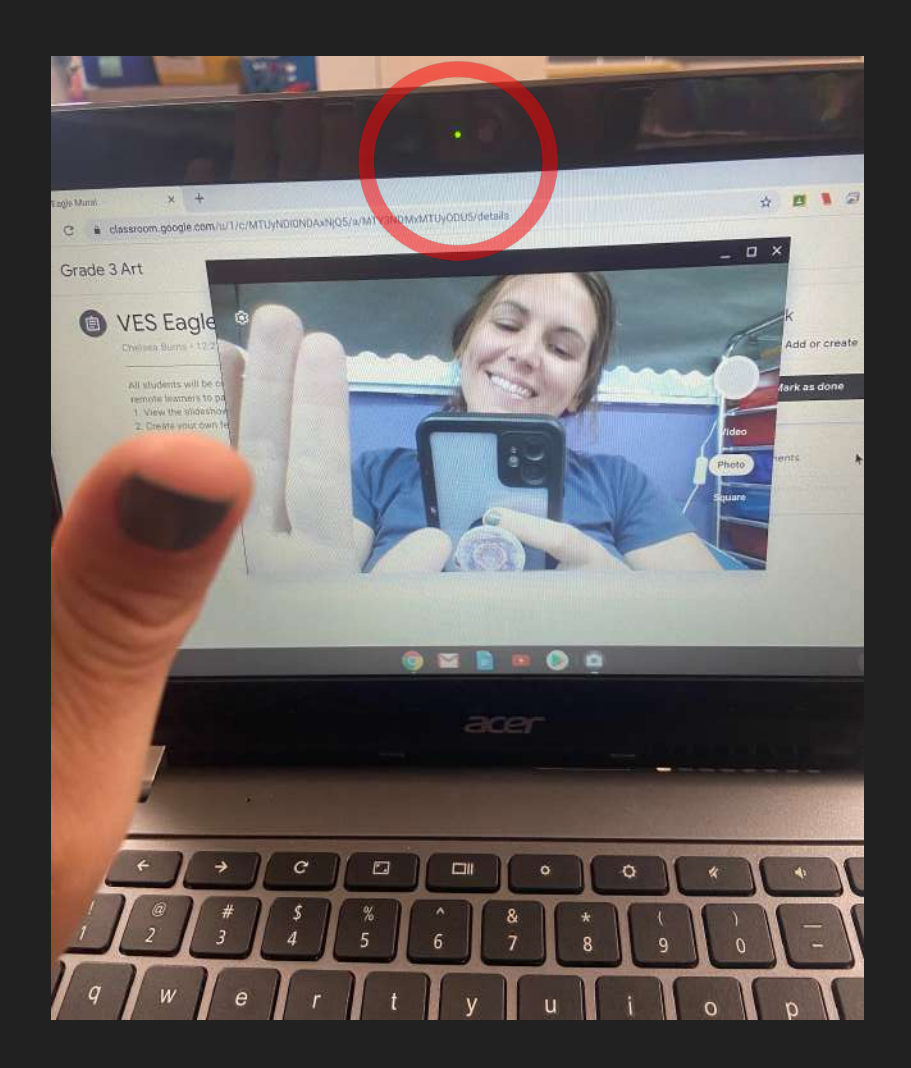

Make sure you are in a well-lit area!

Hold up your artwork in front of the camera so that ALL of it shows

\*Not TOO close, not TOO far away

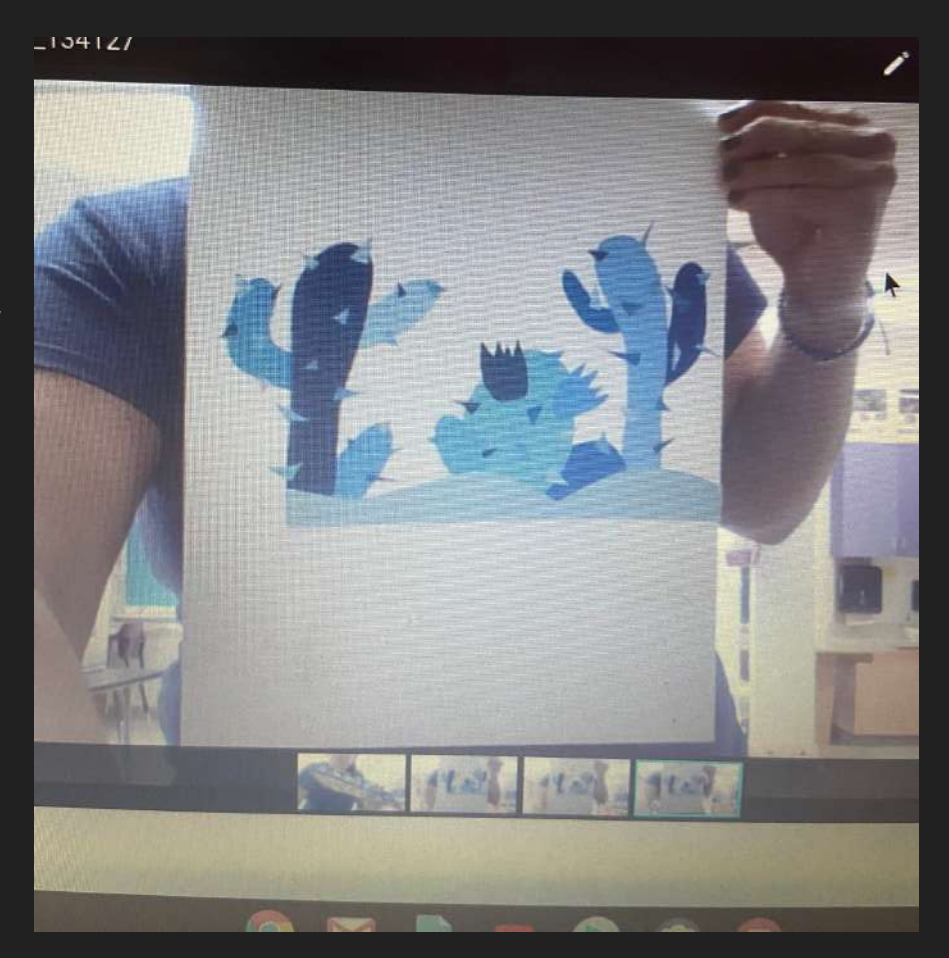

You can brighten your computer screen so that the picture is brighter and clearer.

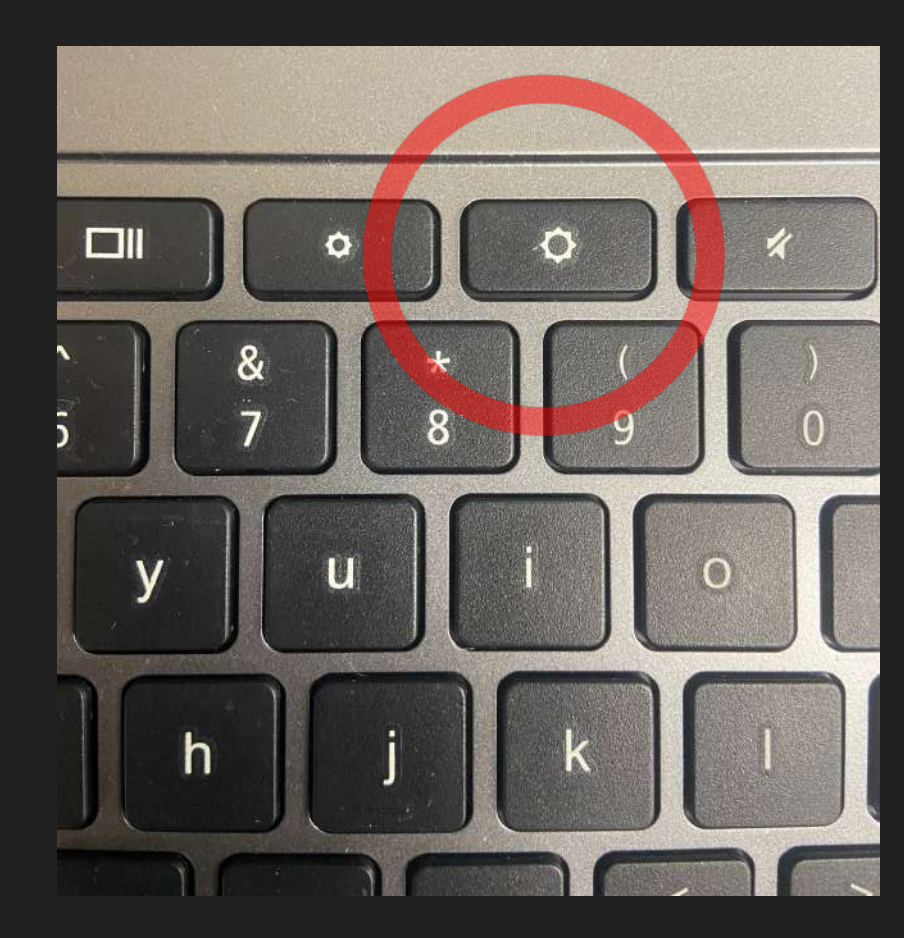

Look for the list of modes on the right

## **Click PHOTO**

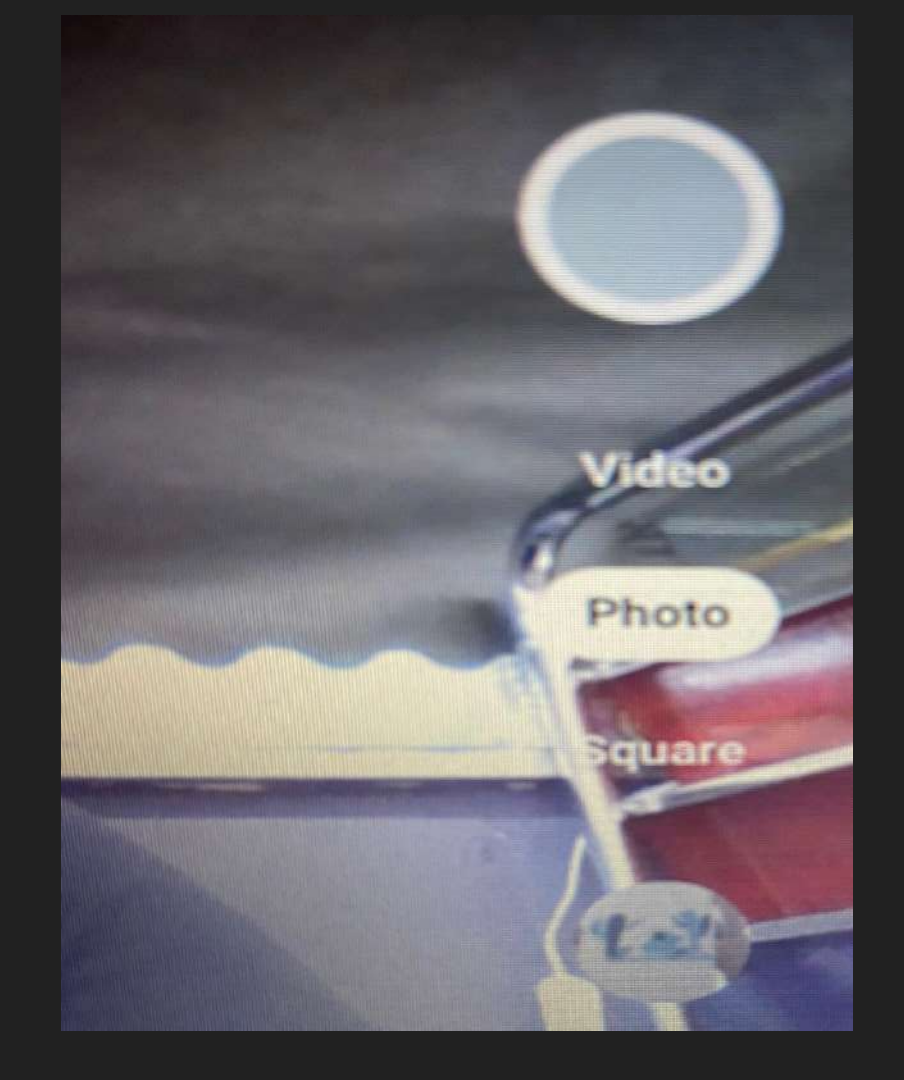

Click the grey circle to take the photo

\*You may want to have someone help you with this so you can hold the artwork up correctly

\*You can take many photos until you get it right - they all save automatically!

Click the circle under the word Square.

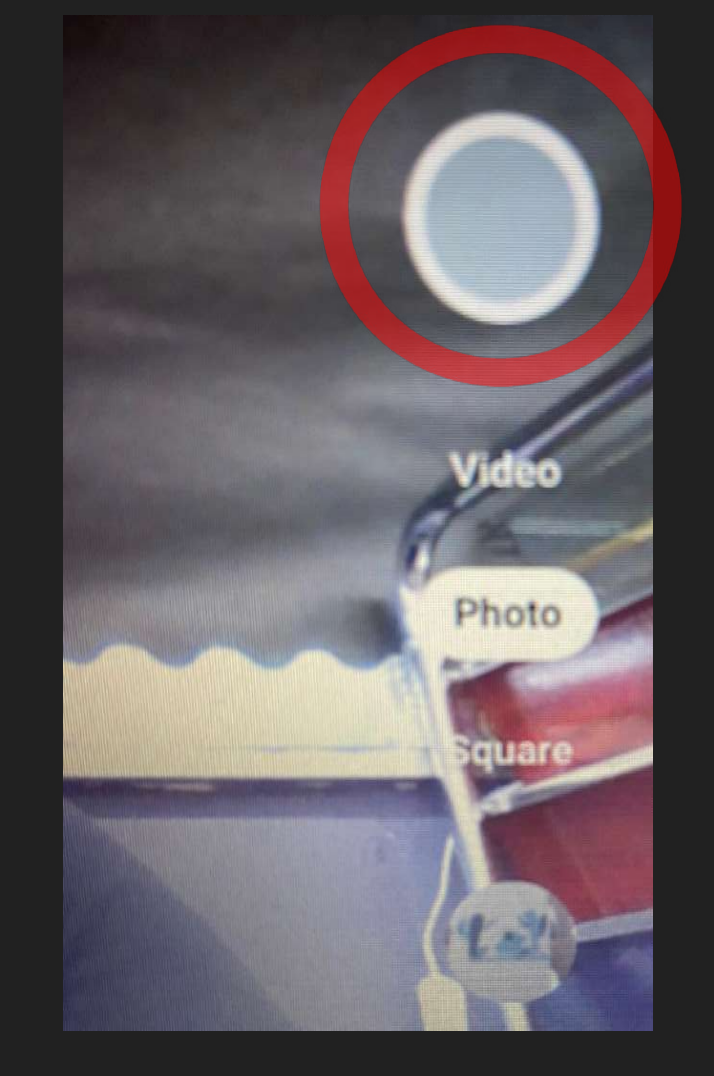

# You can select the CROP tool from the bottom bar of edit options if you want to send me a close up of your art.

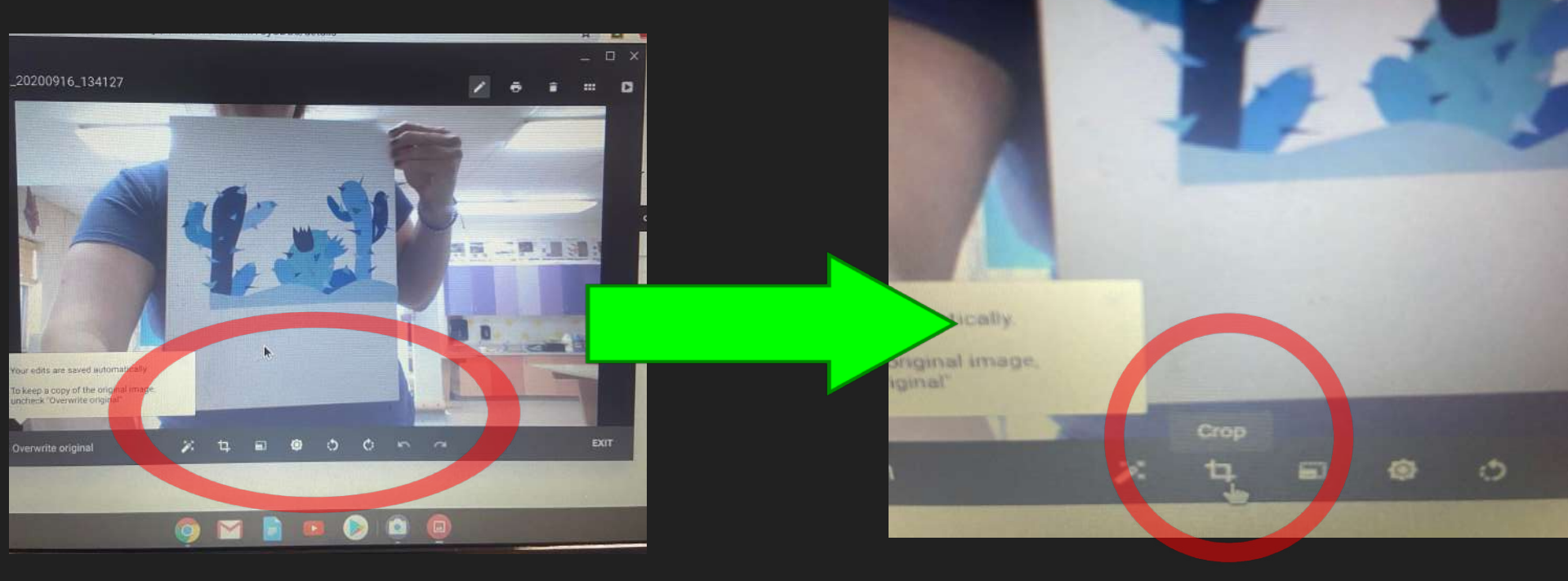

#### TO CROP:

Click and drag the sides and corners to focus ONLY on the artwork

The crop tool will cut out parts you don't want.

If you don't edit/crop the picture it doesn't save the changes, including the new name.

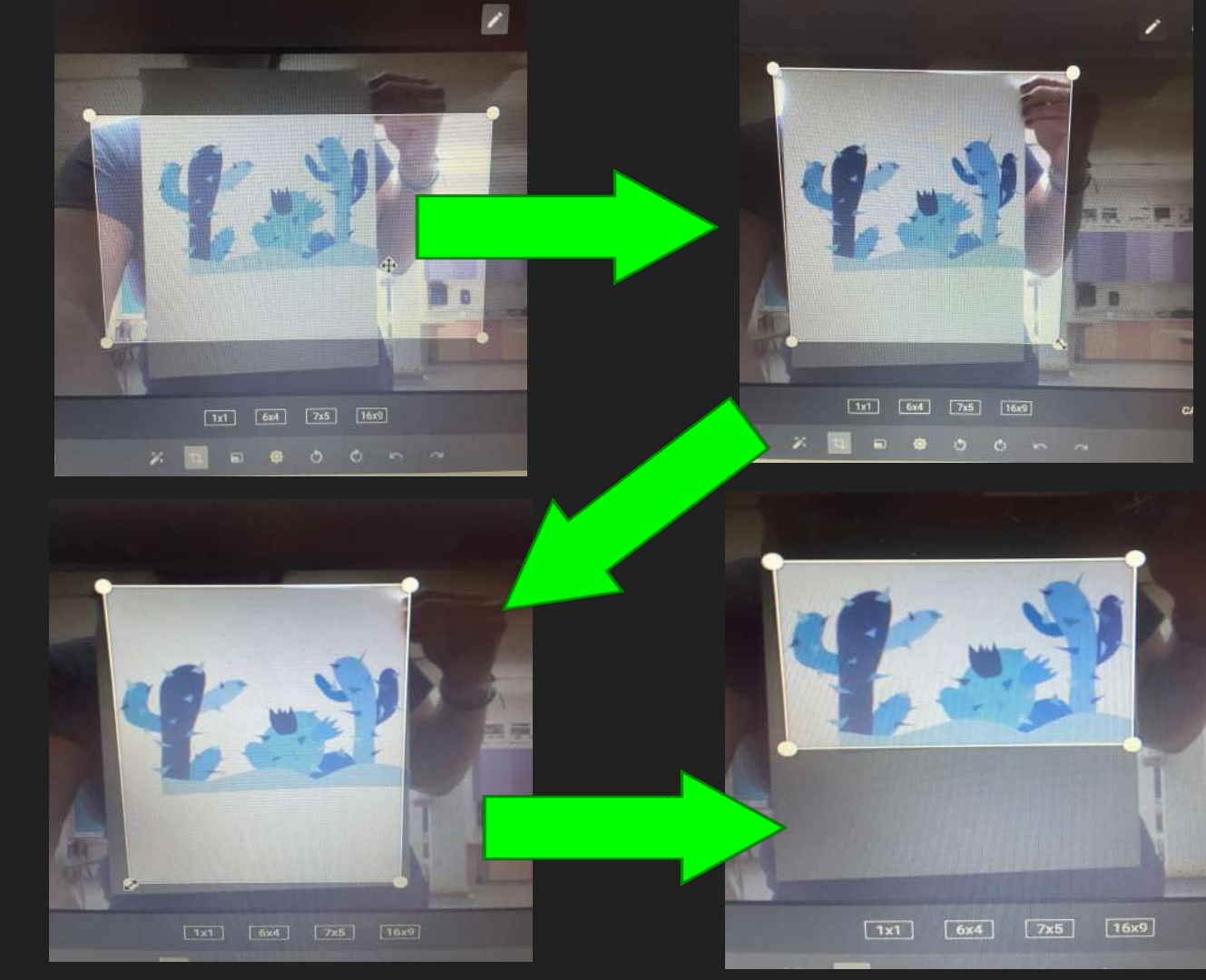

Submit your assignment in the Google Classroom, under the correct assignment.

- > + Add or create
- ≻ File
- > The insert files box will pop up
- Select the UPLOAD tab (see the next slide)

| Your work  |              | Assigned |
|------------|--------------|----------|
|            | + Add or cr  | eate     |
| 0          | Google Drive |          |
| G          | Link         |          |
| 0          | File         |          |
| Create new |              |          |
| В          | Docs         |          |
|            | Slides       |          |
| 6          | Sheets       |          |
|            | Drawings     |          |
|            |              |          |

### After selecting UPLOAD, click BROWSE

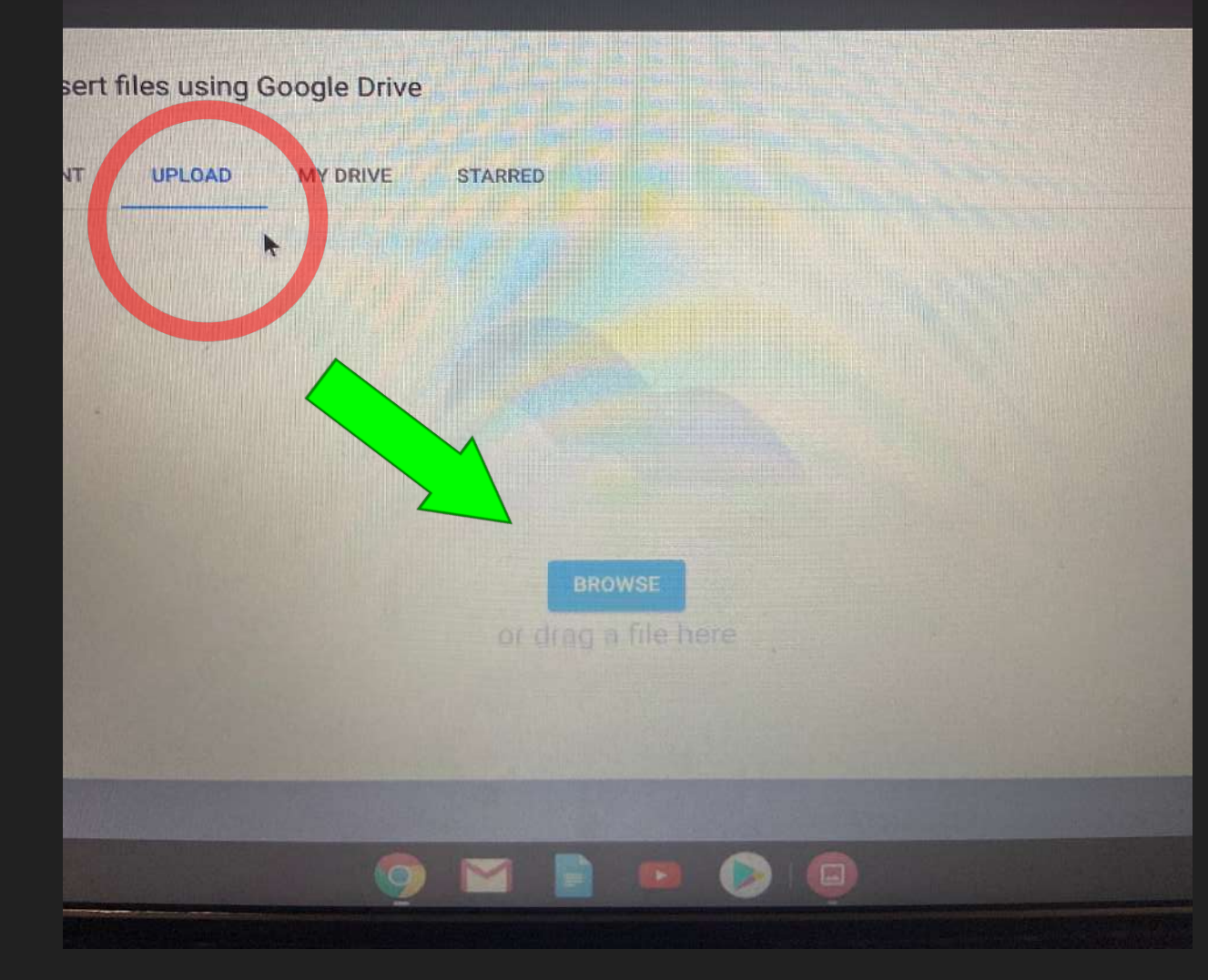

### LOOK for IMAGES.....on the left side.

## Click on Images, then choose the photo you just <u>cropped</u> and <u>renamed</u>.

After it uploads, click turn it in... and then turn it in again on the second pop up box